# Руководство пользователя

Нейросетевой сервис продажи фотографий «Super.Photo»

## Аннотация

Настоящий документ представляет собой руководство пользователя (далее Руководство) системы Super.Photo (далее Система). Перед работой с Системой пользователю рекомендуется внимательно ознакомиться с настоящим руководством.

## Оглавление

| Ан               | ннотация2           |                                                                              |     |  |  |  |
|------------------|---------------------|------------------------------------------------------------------------------|-----|--|--|--|
| 1.               | Вве                 | дение                                                                        | .4  |  |  |  |
|                  | 1.1.                | Системные требования и установка ПО                                          | . 4 |  |  |  |
| 2.               | Оп                  | ісание работы в Системе                                                      | . 5 |  |  |  |
|                  | 2.1.                | Вход в Систему                                                               | . 5 |  |  |  |
|                  | 2.2.                | Регистрация пользователя                                                     | . 5 |  |  |  |
|                  | 2.3.                | Восстановление пароля                                                        | . 7 |  |  |  |
| 2                | 2.4.                | Поиск фотографий                                                             | . 8 |  |  |  |
|                  | 2.5.                | Выход из Системы                                                             | 12  |  |  |  |
| <b>3.</b><br>опр | <b>Воз</b><br>редел | <b>можные ошибки и рекомендации по устранению</b> Ошибка! Закладка і<br>ена. | че  |  |  |  |
| 4.               | Обр                 | ращение в службу поддержки                                                   | 13  |  |  |  |

## 1. Введение

Программное обеспечение «Super.Photo» предназначено для автоматизации процесса сбора, обработки и продажи фотографий из развлекательных центров и массовых мероприятий. Единая платформа позволяет операторам автоматизировать загрузку фотографий, в том числе полученных от систем автоматической фотофиксации, в удаленный сервер. Нейросетевые алгоритмы индексируют каждого человека, запечатленного на фотографиях, позволяют улучшить качество изображений, а также выполнить их художественную, генеративную доработку.

## 1.1. Системные требования и установка ПО

Для работы Системы установка ПО не требуется, так как клиентская часть со всеми процессами настройки выполняется в браузере. Для работы Системы необходимо стабильное интернет-подключение и актуальная стабильная версия любого из основных веб-браузеров: Firefox Browser, Opera, Safari, Google Chrome, Яндекс.Браузер, Microsoft Edge.

## 2. Описание работы в Системе

В данном разделе приводится описание всех операций, существующих в Системе.

#### 2.1. Вход в Систему

Для доступа к личному кабинету пользователю необходимо осуществить процедуру авторизации в системе. Процесс начинается с нажатия кнопки "Личный кабинет", расположенной в правой верхней части страницы сайта.

| PHOTO POINT | Как это работает | Инструкция | О нас | Вопросы и ответы | 🔲 RU 🗸 | Корзина ਜ | Личный кабинет |
|-------------|------------------|------------|-------|------------------|--------|-----------|----------------|
|-------------|------------------|------------|-------|------------------|--------|-----------|----------------|

После этого откроется всплывающее окно, в котором следует перейти на вкладку «Авторизация» или «Регистрация», если у пользователя не создан аккаунт.

Если пользователь уже зарегистрирован, то ему предоставляется выбор способа авторизации: по электронной почте или по номеру телефона, который должен соответствовать способу, выбранному при первоначальной регистрации в системе.

В зависимости от выбранного метода необходимо ввести соответствующие данные в поля формы: либо адрес электронной почты, либо номер телефона в формате "+7", а также указать пароль от учетной записи. Завершающим этапом авторизации является нажатие кнопки "Войти", после чего пользователь получит доступ к функционалу личного кабинета.

| Вход в личн    | ый кабинет  |
|----------------|-------------|
| Авторизация    | Регистрация |
| Почта          | Телефон     |
| +7             |             |
| Введите пароль | Ø           |
| Вой            | іти         |
| Забыли г       | пароль?     |
|                |             |

#### 2.2. Регистрация пользователя

Для регистрации в системе необходимо выполнить следующую последовательность действий:

Для начала процесса регистрации следует перейти в раздел "Личный кабинет", расположенный в правом верхнем углу главной страницы веб-сайта. После нажатия откроется всплывающее окно, в котором необходимо выбрать вкладку "Регистрация".

| G           | Как это работает | Инструкция | Онас | Вопросы и ответы | RU ~ | Корзина 🕀 | Личный кабинет |
|-------------|------------------|------------|------|------------------|------|-----------|----------------|
| PHOTO POINT |                  |            | •    |                  |      |           |                |

Система предлагает два способа регистрации на выбор: посредством адреса электронной почты или номера мобильного телефона. После выбора предпочтительного способа регистрации требуется заполнить соответствующее поле (ввести email или номер телефона в формате +7) и придумать пароль для доступа к учетной записи.

Перед завершением регистрации необходимо ознакомиться с правилами обработки персональных данных и публичной офертой, после чего поставить отметку в соответствующем поле, подтверждающую согласие с условиями. Затем следует нажать кнопку "Зарегистрироваться".

|                   | Регистрация                                   |
|-------------------|-----------------------------------------------|
|                   |                                               |
| Почта             | Телефон                                       |
| 7                 |                                               |
| Іридумайте пароль | 0                                             |
| Успешно.          | СLOUDFLARE<br>Конфилектичальность<br>Уколовия |
| Зарегистр         | ироваться                                     |

В целях подтверждения подлинности введенных данных система направит проверочный код на указанный адрес электронной почты или номер телефона. Для завершения процесса регистрации необходимо ввести полученный код в специальное поле подтверждения во всплывающем окне.

После успешного подтверждения регистрация будет завершена, и пользователь получит доступ к личному кабинету.

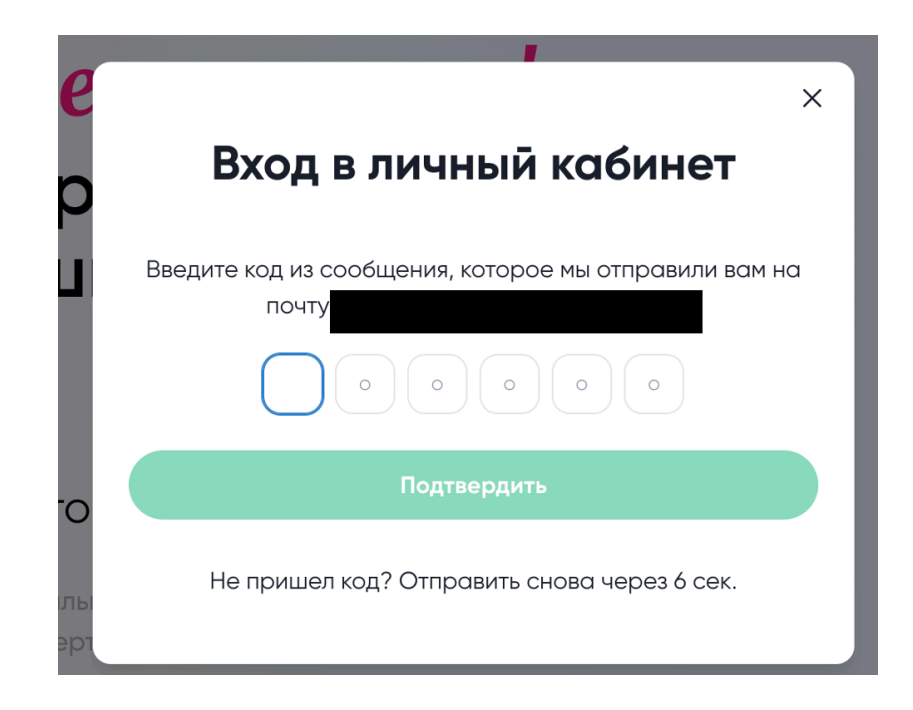

#### 2.3. Восстановление пароля

В случае утраты пароля от личного кабинета пользователь может воспользоваться функцией восстановления доступа.

Процедура начинается с нажатия кнопки "Личный кабинет" в правом верхнем углу страницы сайта. В появившемся окне авторизации необходимо выбрать опцию "Забыли пароль?", расположенную под кнопкой входа. Система предложит ввести контактные данные, использованные при регистрации — адрес электронной почты или номер телефона.

| С<br>Как это работает И<br>ТО POINT | струкция О нас Вопросы и ответы                     | 🔲 RU 🗸      | Корзина 🔃 Личный кабинет |
|-------------------------------------|-----------------------------------------------------|-------------|--------------------------|
|                                     | -                                                   |             |                          |
| Вход в личный кабинет               |                                                     | ×           |                          |
| Авторизация Регистрация             | Вход в личный каби                                  | нет         |                          |
| Почта Телефон                       | Введите почту или номер телефона для восс<br>пароля | становления |                          |
| 47                                  | Почта Телеф                                         | рон         |                          |
| Вейдите пороль                      | с +7                                                |             |                          |
| Забыли пароль?                      | Подтвердить                                         |             |                          |
|                                     |                                                     |             |                          |

После подтверждения введенных данных, на указанный адрес электронной почты или номер телефона будет отправлен код подтверждения. В следующем окне

пользователю необходимо ввести полученный код, а также придумать и ввести новый пароль. Для завершения процедуры восстановления доступа следует нажать кнопку "Подтвердить", после чего новый пароль будет установлен, и пользователь сможет войти в личный кабинет, используя обновленные данные для входа.

| -                     | × |
|-----------------------|---|
| Вход в личный кабинет |   |
| Восстановление пароля |   |
| Код                   |   |
| Введите новый пароль  | 0 |
| Подтвердить           |   |
| 2                     |   |

### 2.4. Поиск фотографий

Для начала работы с сервисом необходимо перейти на главную страницу. Поиск фотографий начинается с выбора локации, где были сделаны снимки, и указания даты посещения. Для продолжения работы требуется дать согласие на обработку персональных данных, после чего станет доступна кнопка "Найти фото".

| Сохраните<br>впечатления!                                                                      |
|------------------------------------------------------------------------------------------------|
| Мы сфотографировали яркие<br>мгновения и ваши искренние<br>эмоции                              |
| Скачайте свое лучшее фото из парка 🛛 🗸                                                         |
| Я принимаю правила обработки персональных данных<br>и подтверждаю согласие с публичной офертой |
| Выберите локацию:                                                                              |
| Аквапарк "Лимпопо-ЕКБ"<br>г. Екатеринбург, ул. Щербакова, 2                                    |
| Выберите дату:                                                                                 |
| 25.10.2024                                                                                     |
| Поиск по селфи Поиск по коду                                                                   |
| Поиск по всем фото                                                                             |
| Найти фото                                                                                     |

В сервисе по умолчанию установлен "Поиск по селфи". При выборе данного способа поиска пользователь перенаправляется на страницу загрузки фотографии. Здесь доступны две опции: "Снять с помощью камеры" или "Выбрать из каталога".

При размещении фотографии необходимо расположить лицо строго в овале, причем в овале должно находиться только одно лицо для обеспечения точности поиска. Фотографию можно масштабировать с помощью ползунка или с помощью прикосновения на приближение на сенсорном экране.

Перед началом поиска следует проверить корректность выбранной локации, даты и расположения лица на фото. При необходимости можно изменить любые параметры, используя соответствующие кнопки на странице. Если все данные указаны верно, следует нажать кнопку "Найти фотографии".

В целях безопасности неавторизованным пользователям может потребоваться ввести номер телефона перед просмотром найденных фотографий. После ввода телефона доступ к фотографиям будет открыт.

| рното ромт ■ RU ~ ⊕ =<br>Найдите свое фото:                               |                                                                           | <ul> <li>РНОТО РОІМТ</li> <li>RU ~ 💮 =</li> <li>Скидка 20% при заказе от</li> <li>5 фото</li> </ul>              |
|---------------------------------------------------------------------------|---------------------------------------------------------------------------|----------------------------------------------------------------------------------------------------|
|                                                                           |                                                                           | Скидки и акции не суммируются<br>Мы нашли ваши<br>фотографии<br>Укажите намер телефона для<br>конфиденциальности |
| Выберите локацию:                                                         | Выберите локацию:                                                         | +7                                                                                                    |
| Тестовая организация с тестового серве<br>г. Оренбург, ул. Салмышская, 71 | Тестовая организация с тестового серве<br>г. Оренбург, ул. Салмышская, 71 |                                                                                                    |
| Выберите дату:                                                            | Выберите дату:                                                            | Отправить                                                                                                    |
| 24.10.2024                                                                | 24.10.2024                                                                |                                                                                                    |
| Снять с помощью камеры                                                    | Снять с помощью камеры                                                    |                                                                                                    |
| Выбрать из каталога                                                       | Выбрать из каталога                                                       |                                                                                                    |

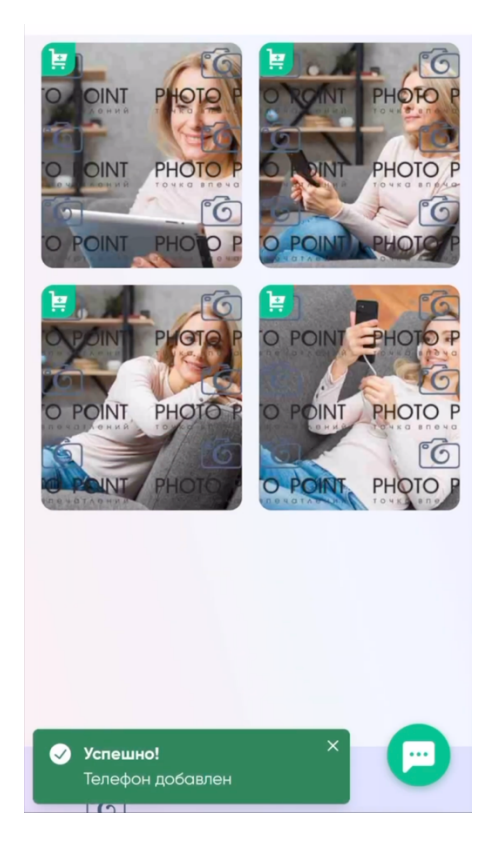

Для некоторых локаций доступен "Поиск по всем фото". При использовании данной опции также требуется согласие на обработку персональных данных, выбор локации и даты, а также ввод номера телефона для неавторизированных пользователей.

| Сохраните<br>впечатления!<br>Мы сфотографировали яркие<br>мгновения и ваши искренние<br>эмоции | Скидка 20% при заказе от<br>5 фото<br>Скидки и акции не сумируются | Скидач и акции не суненируются<br>Подробнее<br>Все у Тестовая оргонизация с тестового у 24.10.2024<br>фойлы |
|------------------------------------------------------------------------------------------------|--------------------------------------------------------------------|----------------------------------------------------------------------------------------------------|
| Скачайте свое лучшее фото из парка 🛛 🗸                                                         |                                                                    | Выберите фото:                                                                                              |
| Я принимаю правила обработки персональных данных<br>и подтверждаю согласие с публичной офертой | Мы нашли ваши                                                      | Итого за 1 фото:<br>300₽<br>Купить фото                                                                     |
| Выберите локацию:                                                                              | фотографии                                                         | $\nabla$                                                                                                    |
| Тестовая организация с тестового серве<br>г. Оренбург, ул. Салмышская, 71                      | конфиденциальности                                                 |                                                                                                    |
| Выберите дату:                                                                                 | +7                                                                 |                                                                                                    |
| 24.10.2024                                                                                     |                                                                    | O POINT (PHOTO P 'O POINT HOTO P                                                                            |
| Поиск по селфи Поиск по коду                                                                   | Отправить                                                          | Все фото со мной Все фото со мной                                                                           |
| Поиск по всем фото                                                                             |                                                                    |                                                                                                    |
| Найти фото                                                                                     | <b>—</b>                                                           | Успешно!<br>Телефон добавлен                                                                                |

Сервис также предоставляет возможность поиска по коду фотографии. Для этого необходимо выбрать опцию "Поиск по коду" и ввести код или несколько кодов в специальное поле. При вводе нескольких кодов их следует разделять пробелом или запятой.

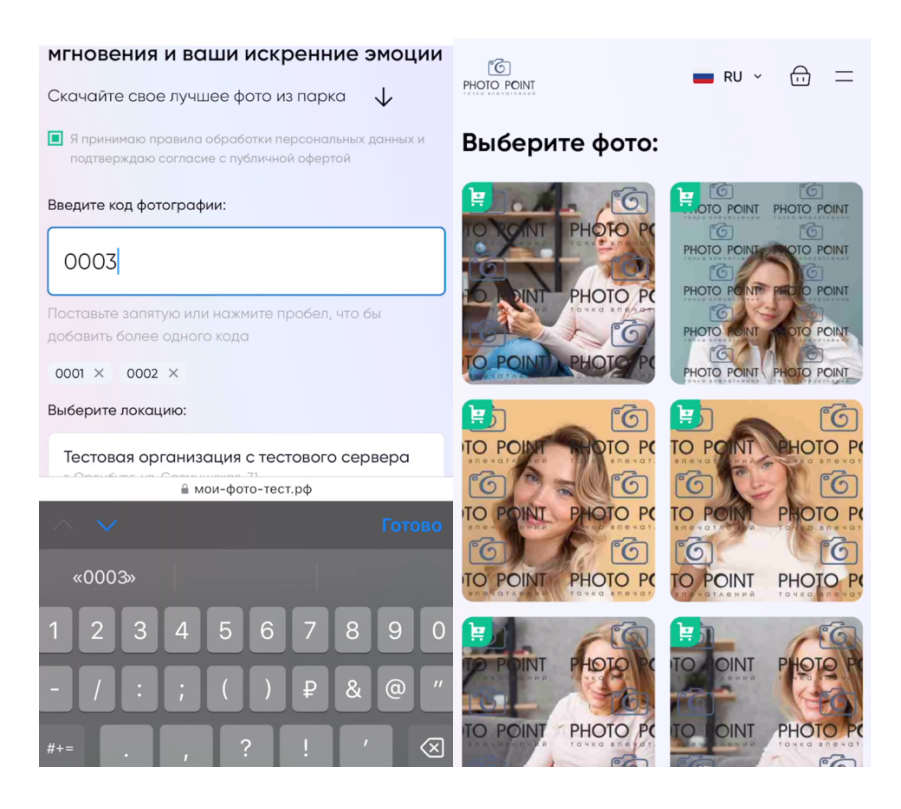

После успешного поиска можно приступить к оформлению заказа, нажав кнопку "Выбрать фото". В процессе выбора отображается текущая цена и количество выбранных фотографий, а также информация о возможных скидках. Выбранные фотографии отмечаются галочкой.

Для перехода к оплате следует нажать кнопку "Купить". Неавторизованным пользователям потребуется ввести контактные данные (email и телефон).

На странице оплаты можно применить промокод, который вводится латинскими буквами без учета регистра. После применения промокода отображается итоговая цена с учетом скидки.

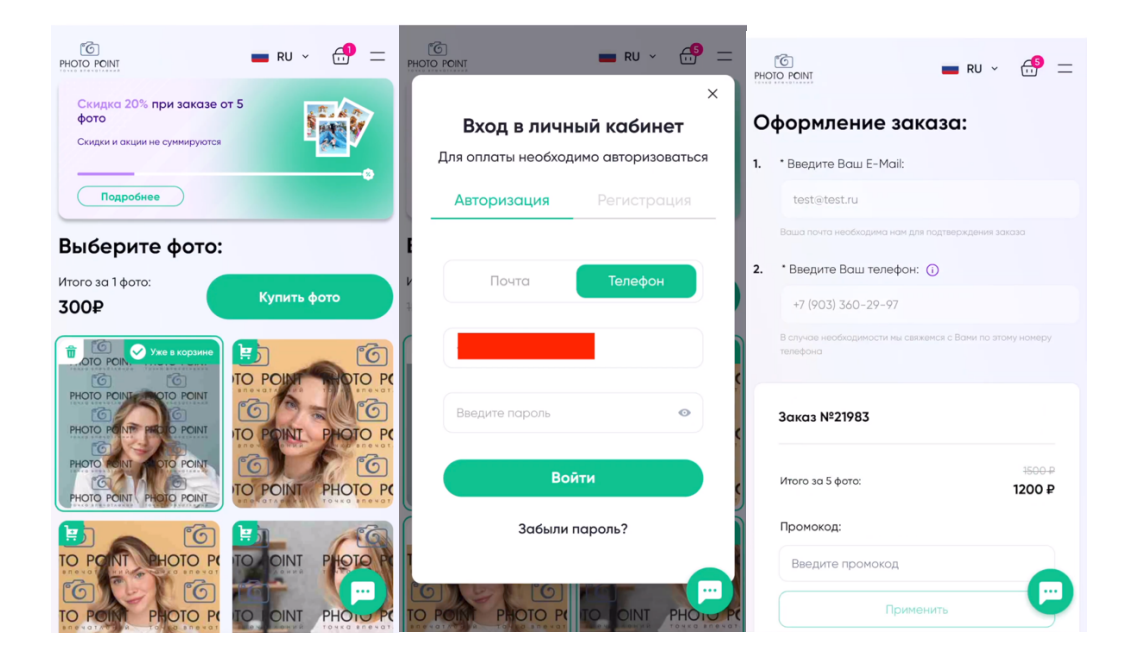

Оплату необходимо произвести в течение 10 минут. После успешной обработки платежа пользователю становятся доступны три варианта получения фотографий: архив, ссылка и QR-код. Дополнительно в течение 24 часов на указанную электронную почту приходит письмо с заказом.

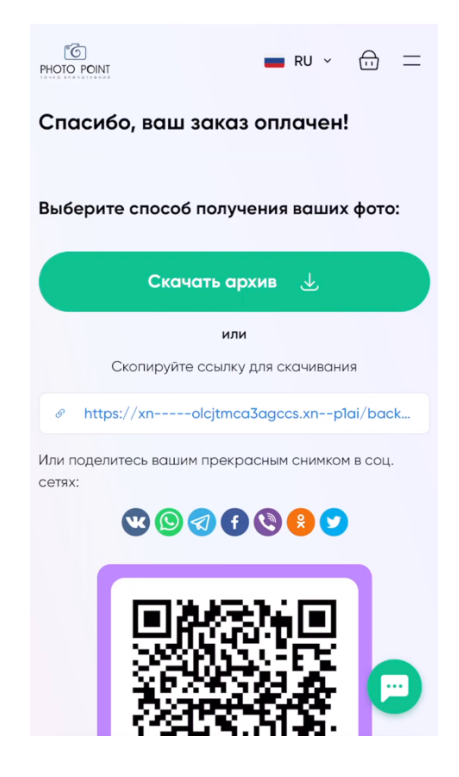

#### 2.5. Выход из Системы

Для выхода из системы пользователю необходимо обратить внимание на правый верхний угол страницы, где отображается значок профиля вместе с адресом электронной почты или номером телефона, использованным при регистрации или имени пользователя (при указании соответствующих данных в личном кабинете). При нажатии на эти контактные данные появится выпадающее меню, содержащее две опции: "Личный кабинет" и "Выйти". Для завершения сеанса работы следует выбрать опцию "Выйти", после чего система автоматически осуществит выход из учетной записи пользователя.

| C<br>PHOTO POINT  | Как это работает | Инструкция | О нас | Вопросы и ответы |   | 🛑 RU 🗸 | Корзина ਜ | 0              |  |
|-------------------|------------------|------------|-------|------------------|---|--------|-----------|----------------|--|
| точка впечатлений |                  |            |       |                  |   |        |           | Личный кабинет |  |
|                   |                  |            |       |                  |   |        |           | Выйти          |  |
|                   |                  |            |       |                  | - |        |           |                |  |

# 3. Обращение в службу поддержки

Если что-то пошло не так – свяжитесь со службой технической поддержки одним из следующих способов:

- По электронной почте: it@photo-point.ru
- Через виджет на сайте (посредством сервиса Carrot quest)
- Через Telegram (@PhotoPointsupportBot) и WhatsApp (https://wa.me/79226216479) боты с функцией подключения оператора службы поддержки
- Сообщения в сообществе ВКонтакте: <u>https://vk.com/info\_photo\_point</u>

Время работы операторов службы технической поддержки – с 08.00 до 20.00 по московскому времени в будние дни, боты – круглосуточно.